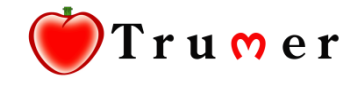

# Introducing

# Trumer Pay

VERSION 3.1

# **How TrumerPay Works**

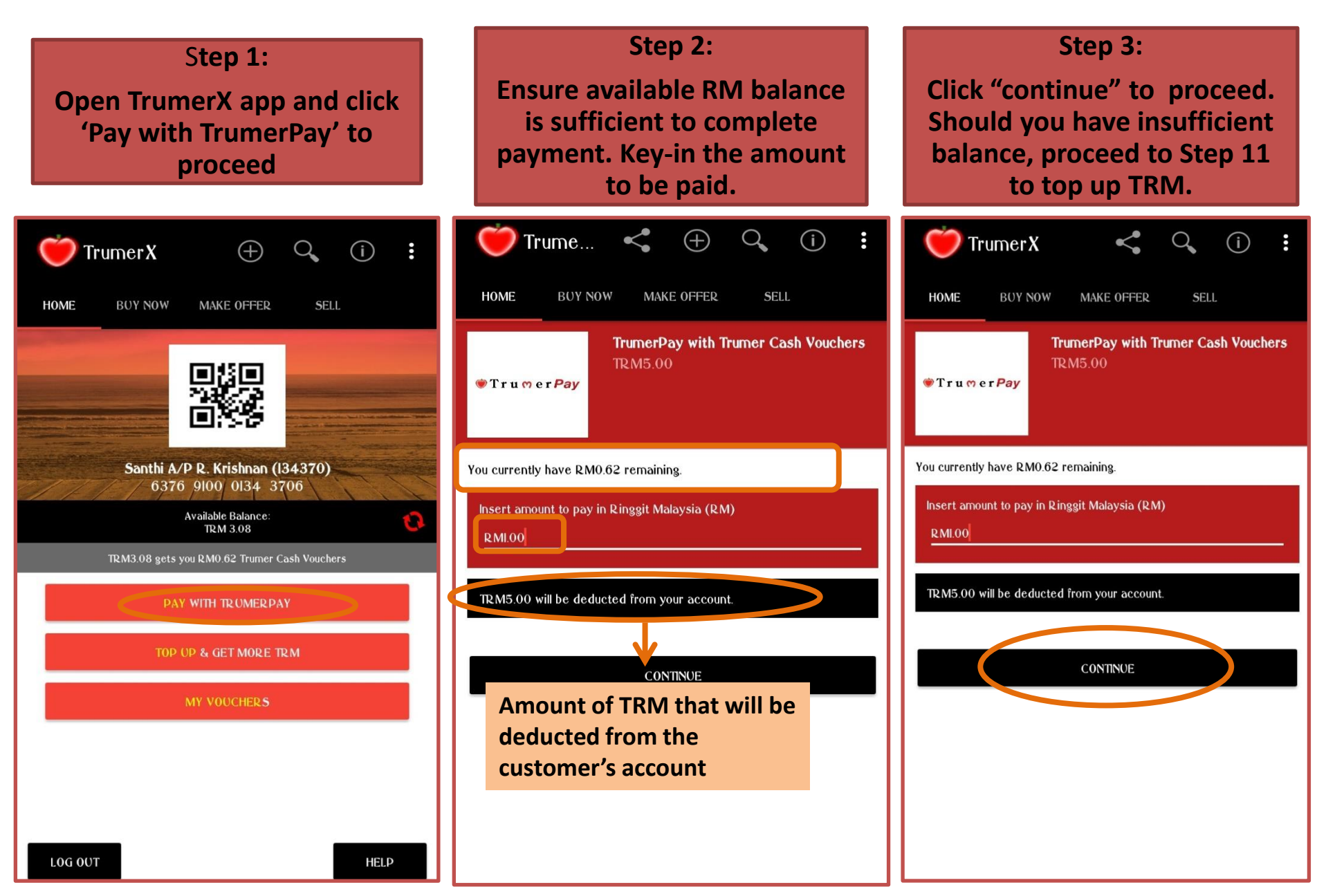

| Step 4:<br>Click 'YES' to confirm the<br>order.                                                                                                    | Step 5:<br>Press 'Proceed' to scan QR<br>code.                                                         | Step 6:<br>Press "YES" to grant camera<br>access to this app to proceed. |
|----------------------------------------------------------------------------------------------------|----------------------------------------------------------------------------------------------------|--------------------------------------------------------------------------|
| TrumerX Image: Constraint of the second second secon | Insert amount to pay in Ringgit Malaysia (RM)<br>RMI.00<br>TRM5.00 will be deducted from your account. | 4G 11 1 1 1 1 1 1 1 1 1 1 1 1 1 1 1 1 1                                  |
| You currently have RM0.62 remaining.<br>Insert amount to pay in Ringgit Malaysia (RM)<br>Confirm order of TRM5.00?<br>I NO TES<br>CONTINUE                                                                                                    | CONTINUE<br>Purchase successful!<br>PROCEED                                                            | Please grant camera permission to this app to proceed.<br>NO YES         |

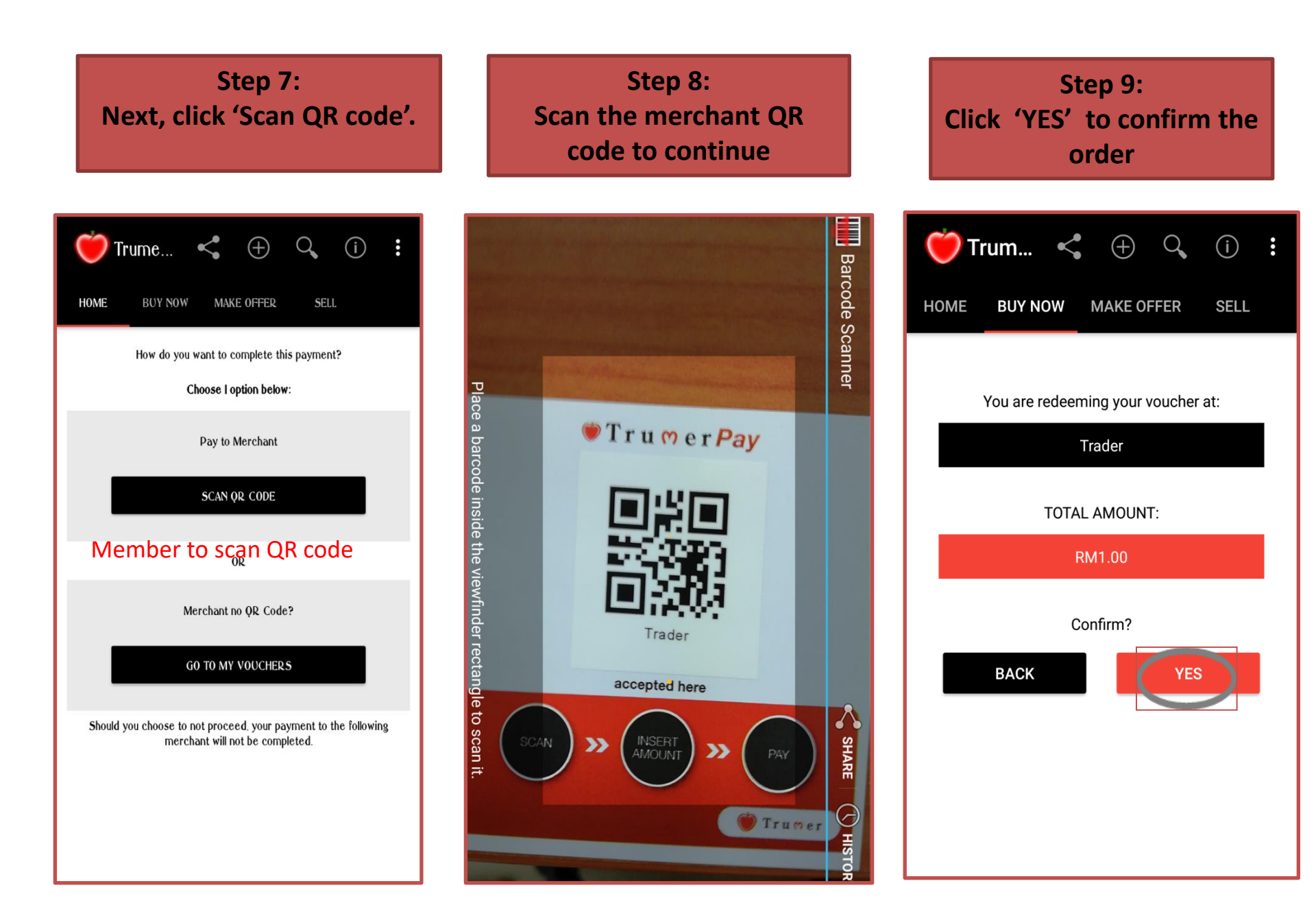

Step 10: Voucher Redemption successful. Show proof of payment as per shown below to merchant.

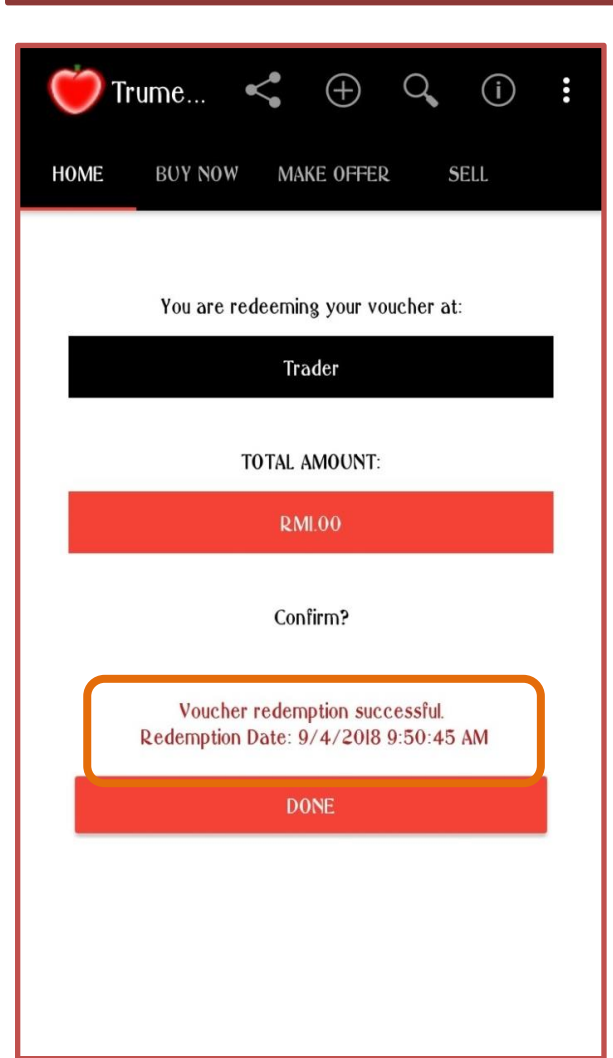

Step 11: Click "Get More TRM" Step 12: Top up your TRM using Online Banking.

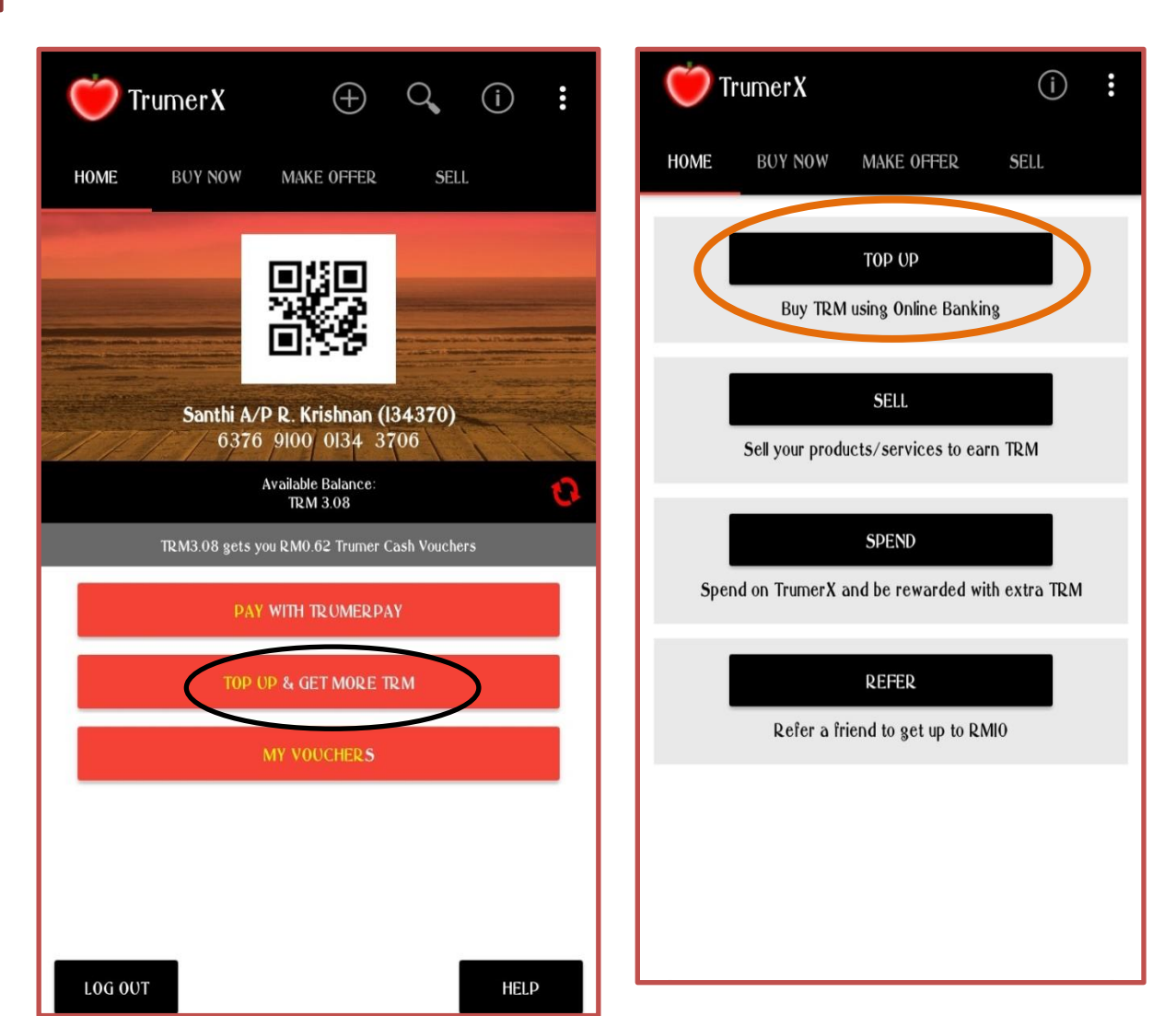

### Step 13: Enter amount of RM required into the 'unit requested' section.

| 🝎 Trumer X < 🔍 🗇 🗄                                                                                                    |
|----------------------------------------------------------------------------------------------------|
| HOME BUY NOW MAKE OFFER SELL                                                                                                    |
| TRM                                                                                                    |
| Get More TRM Into Your Account<br>XRML00                                                                                            |
| Details<br>Price Per Unit:<br>XRML00 per 5 TRM<br>Quantity Available:<br>Available<br>Minimum Order:<br>I<br>Maximum Order:<br>3000 |
| Unit Requested                                                                                                    |
| Currency<br>TRM<br>XRM<br>Delivery Options                                                                                          |
| ● Self Collect/Email                                                                                                    |
| Delivery Address <ul> <li>After Payment is made, Malaysia</li> </ul>                                                                |

L

Step 14: Press "Yes" to Confirm order of XRM

| 💛 Tr                              | umerX                       | <              | 0,     |      | 0<br>0 |
|-----------------------------------|-----------------------------|----------------|--------|------|--------|
| HOME                              | BUY NOW                     | MAKE OFFER     |        | SELL |        |
| Minimum O<br>I<br>Maximum<br>3000 | )rder:<br>Order:            |                |        |      |        |
| Unit Requ<br>I<br>Con<br>Cl<br>XR | ested<br>řírm order of<br>M | XRMI.00?<br>N  | 0      | YES  |        |
| Delivery <ul> <li>Sel</li> </ul>  | Options<br>f Collect/Email  |                |        |      |        |
| Delivery                          | Address<br>er Payment is    | made, , , , Ma | laysia |      |        |

CONFIRM

### Step 15: Press 'Yes' to confirm your transaction.

| Trumer X < 🔇 ां 🗄                                                                                                    |
|----------------------------------------------------------------------------------------------------|
| HOME BUY NOW MAKE OFFER SELL                                                                                                    |
| Minimum Order:                                                                                                    |
| Maximum Order:<br>3000                                                                                                    |
| Unit Requested                                                                                                    |
| You are short TRM/xRM 1.00 for this<br>transaction, this amount of RM 1.00 will be<br>charged through your local bank transfer or<br>your credit card. |
| NO YES                                                                                                    |
| Delivery Options                                                                                                    |
| Self Collect/Email                                                                                                    |
| Delivery Address                                                                                                    |
| After Dayment is made Malaysia                                                                                                    |

CONFIRM

**Step 16: Click "Online Banking" and** choose your bank.

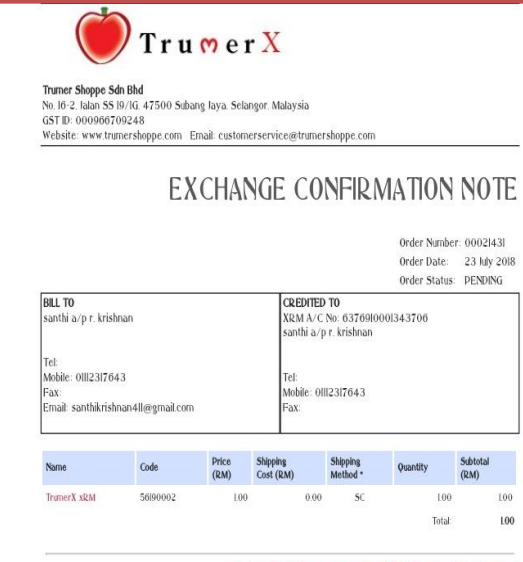

\* Shipping Method: V - Voucher, SC - Self Collect, WM - West Malaysia, EM - East Malaysia

#### Transaction Details

This is the confirmation of your Exchange Order of RM100 for your transaction noted as

"You are short of TRM/XRM 1.00 for this transaction, the balance amount will be charged by FPX bank transfer or Credit Card'.

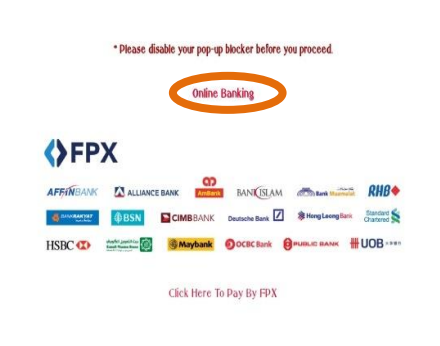

**Step 17:** choose your bank and 'tick' the box. By clicking on 'proceed' button, you agree to perform payment via FPX.

| (           | Truc                                      | nerX                                            | Trumer Shoppe Sdn Bhd |
|-------------|-------------------------------------------|-------------------------------------------------|-----------------------|
|             | My Account <mark>&gt; O</mark> rder Infor | mation + Payment By FPX                         |                       |
|             | Pay To                                    | Trumer Shoppe Sdn Bhd                           |                       |
|             | Reference No                              | 00021523                                        |                       |
|             | Payment 01                                | Order No. 0002(523                              |                       |
|             | Net Charges                               | MYR LOO                                         |                       |
| ick'        | 🖉 l authorize Toure Ah                    | ppe 5dh Bhd to debit the above net charges from | ny bank account       |
| utho        | orize                                     | on "Proceed" button, you agree on FPX's Ter     | ns and Conditions     |
| rum<br>e sd | ershop<br>n bhd                           | Proceed Cance Payment                           |                       |
|             |                                           | -                                               |                       |
|             |                                           |                                                 |                       |
|             |                                           |                                                 |                       |
|             |                                           |                                                 |                       |

**Step 18:** To complete payment log in to your online banking account.

| Welcome                                                                                                   |
|----------------------------------------------------------------------------------------------------|
| Log in to Maybank2u.com online banking                                                                    |
| Note:                                                                                                    |
| • You are in a secured site.                                                                              |
| Username                                                                                                  |
| Next<br>are a Maybank2U account?<br>re for information on opening an account                              |
| Security information:                                                                                     |
| Click here for security tips                                                                              |
| <ul> <li>Never login via email links</li> <li>Never reveal your PIN and/or Password to anyone.</li> </ul> |
| Click here to notify us of any Maybank2u.com "phishing" website                                           |
| Forgot your Online Banking password?                                                                      |
|                                                                                                    |

### **Step 19: Click continue to** proceed with payment.

| maybank2u.com          |                       |  |  |  |
|------------------------|-----------------------|--|--|--|
| FPX Payment            |                       |  |  |  |
| From account:          |                       |  |  |  |
| Merchant<br>Name:      | TRUMER SHOPPE SON BHD |  |  |  |
| Payment<br>Reference:  | 00021523              |  |  |  |
| FPX<br>Transaction ID: | 1807240937280270      |  |  |  |
| Amount:                | RMI.00                |  |  |  |
| Fee Amount:            | RM0.00                |  |  |  |
| GST Amount:            | RM0.00                |  |  |  |
|                        | Continue              |  |  |  |

**Step 20:** After your TAC is filled up press 'Confirm'.

**FPX** Payment

1807240937280270

Request for TAC

Confirm or Go back

Your TAC Request is successful (24 Jul 2018 09:36:39). Your TAC number will be sent to your registered mobile phone

Merchant Name: TRUMER SHOPPE SDN BHD

Payment 00021523

ID:

Fee Amount: RM0.00

GST Amount: RM0.00

number Oll-1231XXXX

TAC: .....

Amount: RMI.00

110

From account:

Reference:

FPX Transaction

**Step 21: Payment successful press** 'continue with Transaction' to log out.

# maybank2u.com

**FPX** Payment

Status: Successful Reference number: 5671217832 Transaction date: 24 Jul 2018 Transaction time: 09:37:03 Amount: RMI.00 Fee Amount: RM0.00 GST Amount: RM0.00 From account Buyer name Merchant TRUMER SHOPPE SDN BHD Name: Payment Reference: 0002|523 FPX 1807240937280270 Transaction ID: New account balance: Continue with Transaction Print receipt Step 22: Press 'return to FPX' to see payment details.

# maybank2u.com

#### You have logged out

Thank you for banking online with Maybank2u.com.

#### Note:

As an added security measure, please clear your cache after each session.

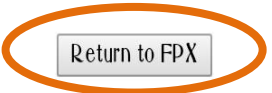

Step 23: Upon completing payment, revert back to Step 3 to proceed with payment to merchant.

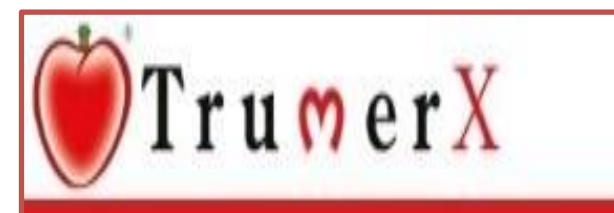

My Account | Order Information | Payment By FPX Status

### Thank you for shopping with us online

FPX Transaction Details Transaction Status Date FPX Transaction ID Seller Order Number Seller Name

Exchange Order Number Buyer Bank Name Transaction Amount SUCCESSFUL 20100724093555 1807240937280270 - 5671217832 - 00 - 00 00021523 TRP Rewards/Transfers 20100724093552 Maybank2U MYR 1.00

# **Double-Checking of Payment by Merchant**

Step 1: Merchants can double check status of payment by clicking the 'additional settings' button.

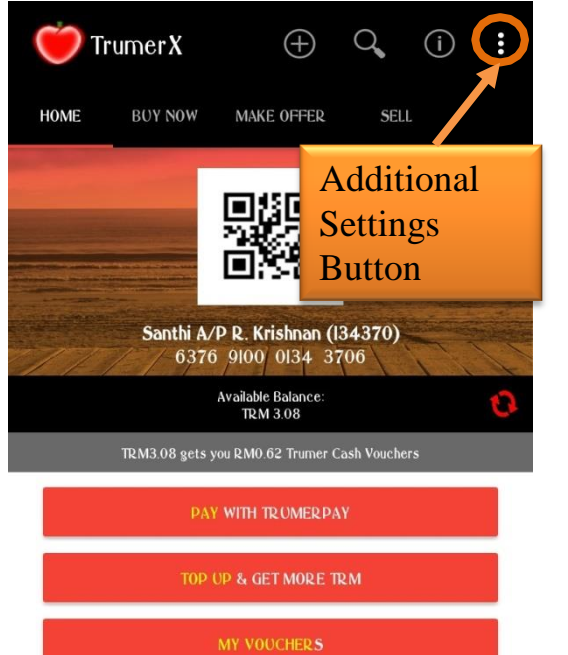

Step 2: Click 'Vouchers Issued' to check payment received from customer.

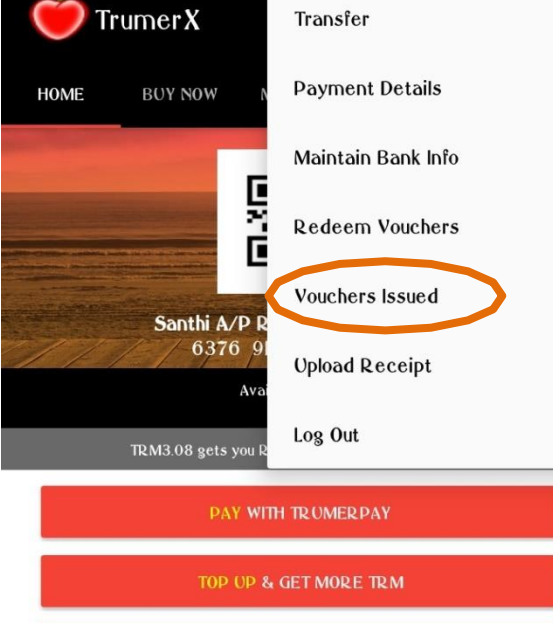

Step 3: Successfully Vouchers issued are listed as below

| HOME                  | BUY NOW        | MAKE OFFER                 | SELL            |
|-----------------------|----------------|----------------------------|-----------------|
| VOUCHE                | RS REDEEN      | /IED                       |                 |
| xxxxx                 | KIQA - 13221   | 300                        |                 |
| TRUMER (<br>Members ( | ASH VOUCHER    | S Exclusively for V<br>App | erified TrumerX |
| RMI.00                |                |                            |                 |
| Validity: 6/          | 21/2018 12:00: | 00 AM to 6/21/201          | 9 12:00:00 AM   |
|                       | by: amal - 6/2 | 1/2018 II:07:39 AM         |                 |

Members Using TrumerX App

**RMI.00** 

Validity: 5/24/2018 12:00:00 AM to 5/24/2019 12:00:00 AM

Redeemed by: amal - 5/24/2018 2:58:16 PM

#### XXXXXX24X - 1322130011

TRUMER CASH VOUCHERS Exclusively for Verified TrumerX Members Using TrumerX App

#### **RMI.00**

Validity: 5/23/2018 12:00:00 AM to 5/23/2019 12:00:00 AM

LOG OUT

HELP

LOG OUT

# TROBLESHOTING

Step 1: Should merchant not receive payment, customer is required to return to the 'My Voucher' section.

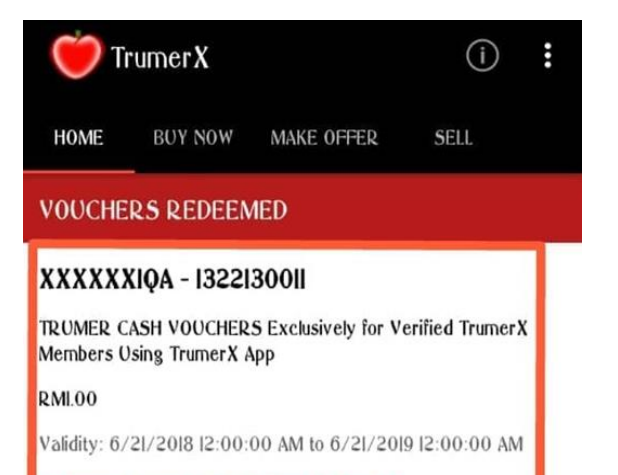

Redeemed by: amal - 6/21/2018 II:07:39 AM

#### XXXXXX2I3 - 13221300II

TRUMER CASH VOUCHERS Exclusively for Verified TrumerX Members Using TrumerX App

**RMI.00** 

Validity: 5/24/2018 12:00:00 AM to 5/24/2019 12:00:00 AM

Redeemed by: amal - 5/24/2018 2:58:16 PM

#### XXXXXX24X - 1322130011

TRUMER CASH VOUCHERS Exclusively for Verified TrumerX Members Using TrumerX App

#### **RMI.00**

Validity: 5/23/2018 12:00:00 AM to 5/23/2019 12:00:00 AM

Step 2: Example of Trumer cash vouchers "not redeemed yet". click on the voucher to proceed with payment.

(i)

SELL

All

H

## MY VOUCHERS

BUY NOW

TrumerX

#### F0BAJ3NX7 - 1322130011

TRUMER CASH VOUCHERS Exclusively for Verified TrumerX Members Using TrumerX App

MAKE OFFER

RMI.00

HOME

Validity: 7/12/2018 12:00:00 AM to 7/12/2019 12:00:00 AM

Not redeemed yet

#### M3KG2FLLA - 1322130011

TRUMER CASH VOUCHERS Exclusively for Verified TrumerX Members Using TrumerX App

RMI.00

Validity: 7/12/2018 12:00:00 AM to 7/12/2019 12:00:00 AM

#### Not redeemed yet

#### HEC64CPIQ - 1322130011

TRUMER CASH VOUCHERS Exclusively for Verified TrumerX Members Using TrumerX App

RMI.00

Validity: 7/12/2018 12:00:00 AM to 7/12/2019 12:00:00 AM

Step 3: Press 'PAY MERCHANT' to rescan QR code.

HOME BUY NOW MAKE OFFER SELL

TRUMER CASH VOUCHERS Exclusively for Verified TrumerX Members Using TrumerX App

RMI.00

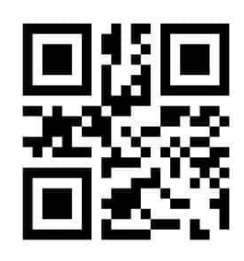

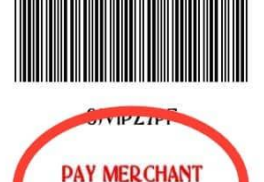

### Step 4: Scan QR code and complete payment to merchant.

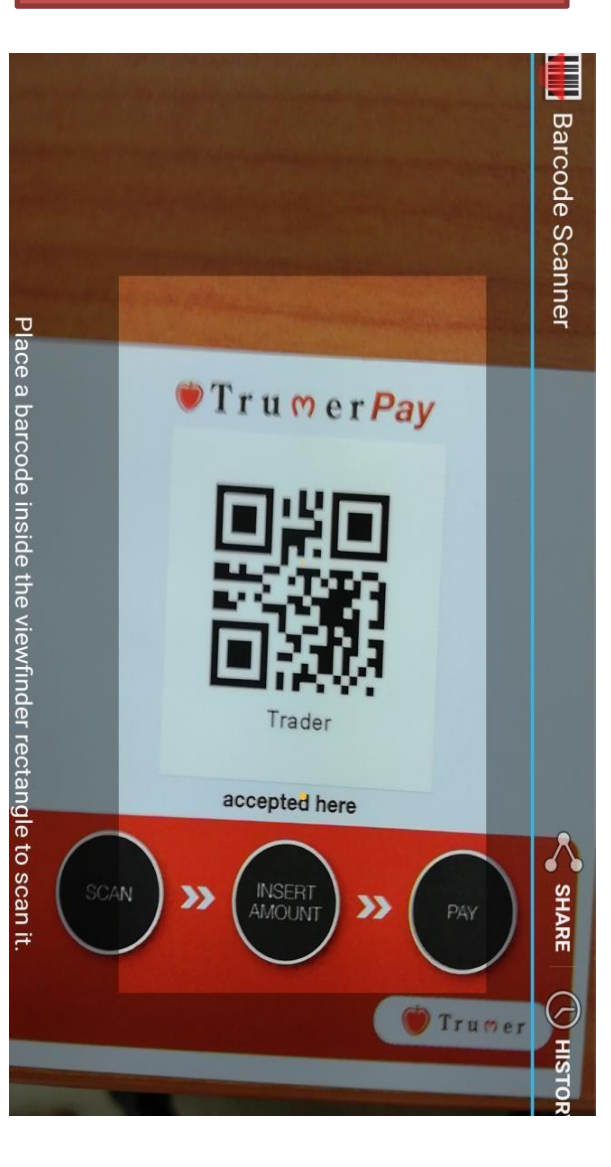

| Step 5:                            | Step 6:                                                                                    |
|------------------------------------|--------------------------------------------------------------------------------------------|
| Click 'YES' to confirm the         | Show proof of payment                                                                      |
| payment.                           | to the merchant.                                                                           |
| Trume < + < i :                    | Trume < + < i :                                                                            |
| HOME BUY NOW MAKE OFFER SELL       | Home buy now make offer sell                                                               |
| You are redeeming your voucher at: | You are redeeming your voucher at:                                                         |
| Trader                             | Trader                                                                                     |
| TOTAL AMOUNT:                      | TOTAL AMOUNT:<br>RMI.00                                                                    |
| BACK YES                           | Confirm?<br>Voucher redemption successful.<br>Redemption Date: 9/4/2018 9:50:45 AM<br>DONE |